# **>>Evaluación Docente**

# Concurso de Acceso Cargo de Director de UGEL 2020

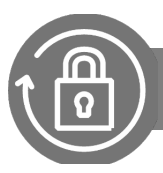

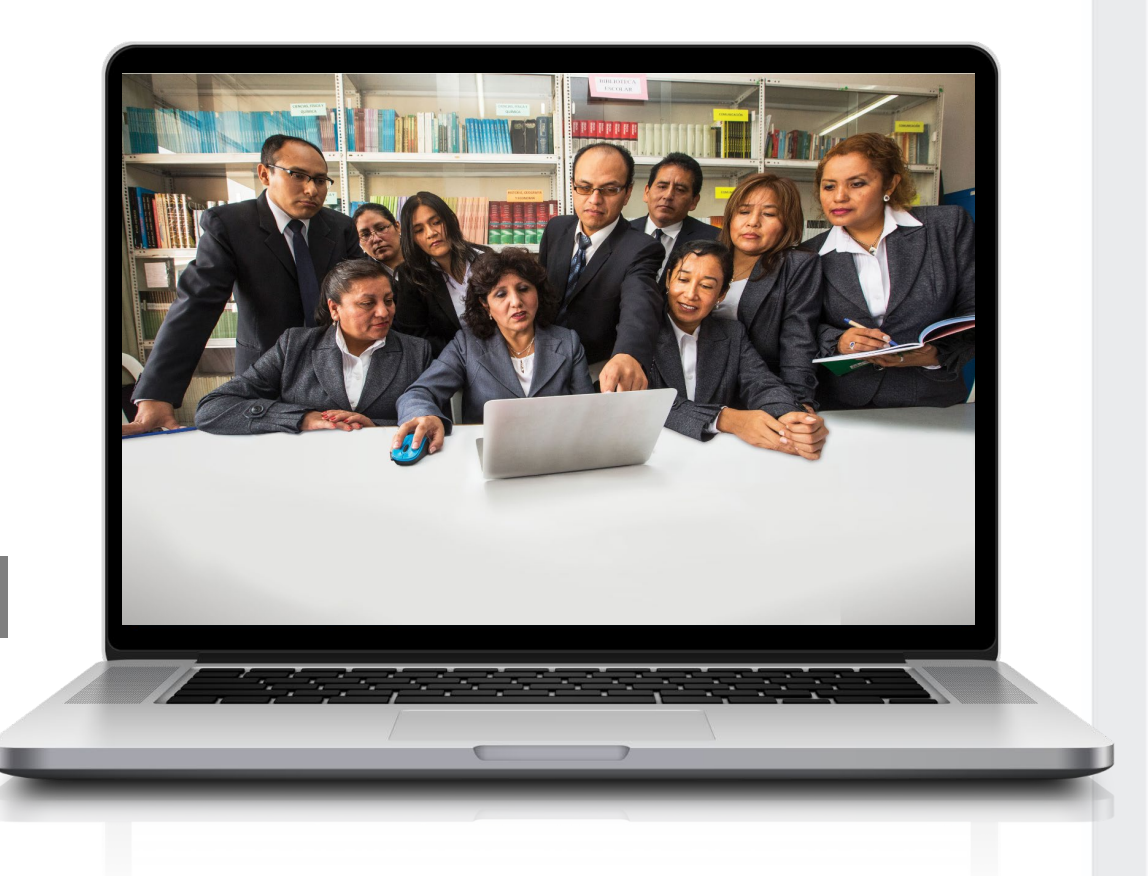

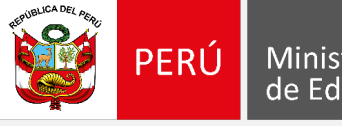

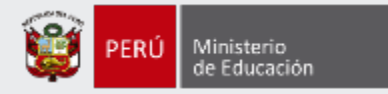

# ¡Hola, profesor(a)!

Queremos ayudarlo(a) a inscribirse correctamente en el concurso. Este manual es **solo para los docentes que participan por primera vez\*** de un concurso de la **Ley de Reforma Magisterial** y deben registrarse para obtener el usuario y contraseña que le servirán para realizar su inscripción. Preste atención a los siguientes pasos.

| REEL<br>Strand Later<br>Core<br>Participation<br>Participation<br>Participat |  |
|----------------------------------------------------------------------------------------------------|--|
| 1 <per 10203040<3<<<<<<<<<<<<<<<<<<<<<<<<<<<<<<<<="" td=""><td></td></per>                                                                                                    |  |

 Tenga el documento de identidad a la mano para facilitar la validación de sus datos personales.

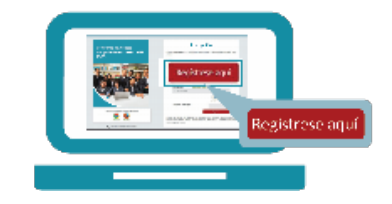

• Ingrese al botón "Regístrese aquí" del aplicativo de inscripción, complete los datos solicitados y siga los pasos señalados.

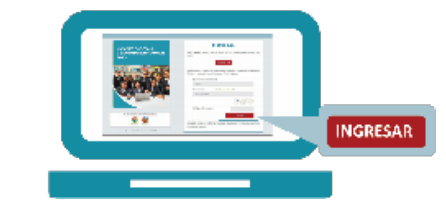

 Revise en su correo electrónico el mensaje enviado con su usuario y contraseña. Utilícelos para inscribirse al concurso.

\*Si usted ya cuenta con su usuario y contraseña, revise los siguientes Materiales instructivos para la inscripción al concurso.

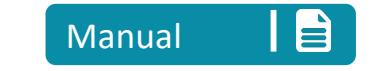

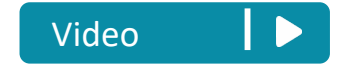

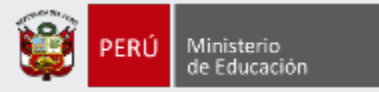

Para iniciar con el registro, ingrese al aplicativo de inscripción a través del siguiente enlace: <u>http://evaluaciondocente.perueduca.pe/inscripcion/</u>

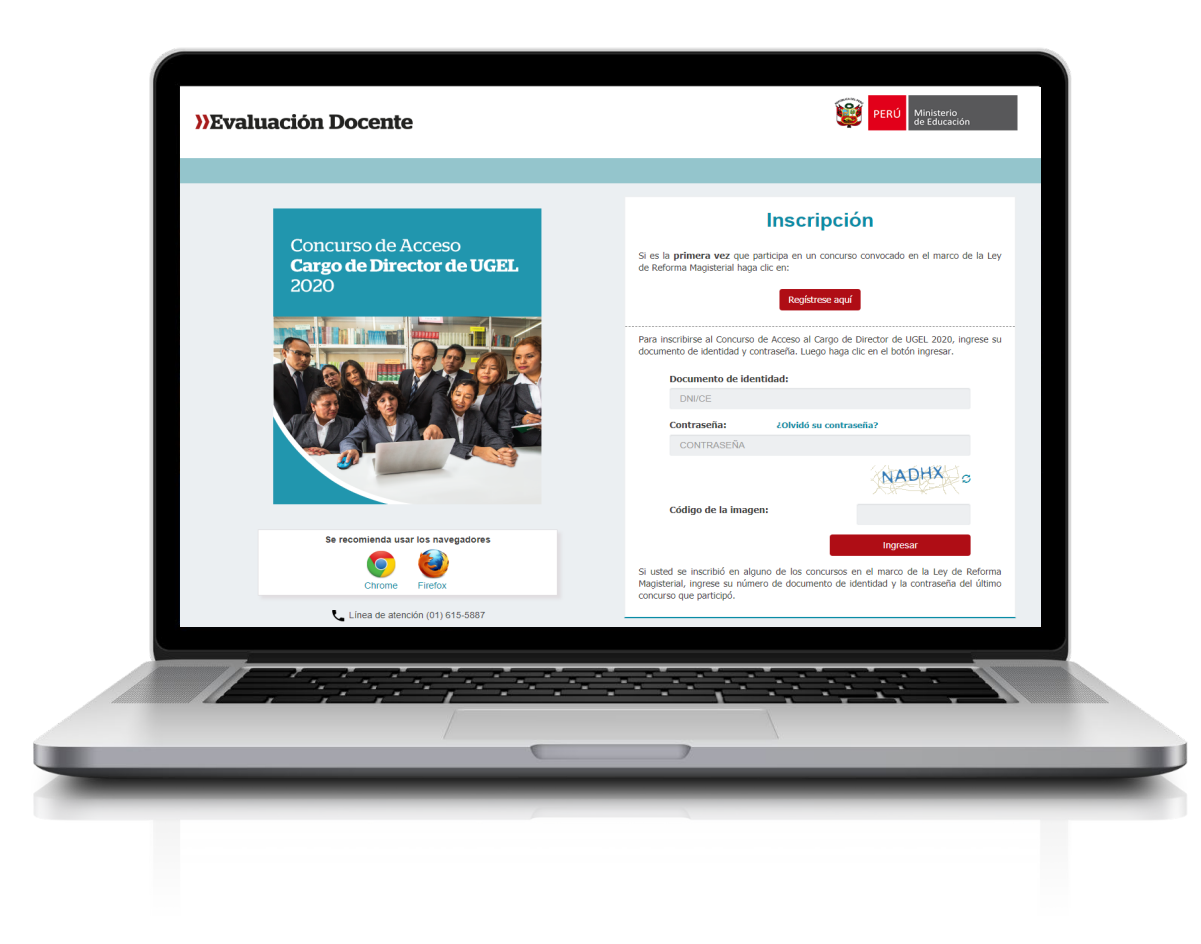

# Recomendación

Para acceder al aplicativo use los navegadores:

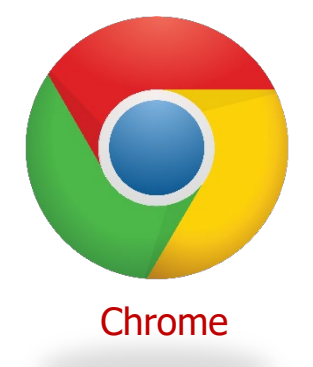

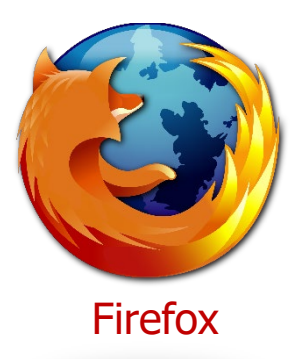

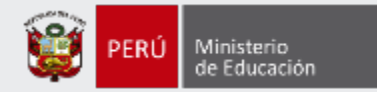

#### PERÚ Ministerio de Educación >>Evaluación Docente Inscripción Concurso de Acceso Si es la primera vez que participa en un concurso convocado en el marco de la Ley Cargo de Director de UGEL de Reforma Magisterial haga clic en: 2020 Paso 1: Haga clic en el botón *Regístrese* Regístrese aqu aquí. Para inscribirse al Concurso de Acceso al Cargo de Director de UGEL 2020, ingrese su documento de identidad y contraseña. Luego haga clic en el botón ingresar. Documento de identidad: DNI/CE Contraseña: ¿Olvidó su contraseña? CONTRASEÑA Código de la imagen: Se recomienda usar los navegadores Ingresar Si usted se inscribió en alguno de los concursos en el marco de la Ley de Reforma Magisterial, ingrese su número de documento de identidad y la contraseña del último Firefox Chrome concurso que participó. Línea de atención (01) 615-5887

2020 © Todos los derechos reservados

### Manual instructivo para generar el usuario y contraseña

4

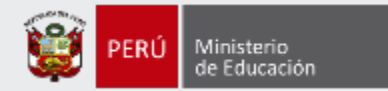

### Ingrese sus datos en el formulario del **Registro de postulante**

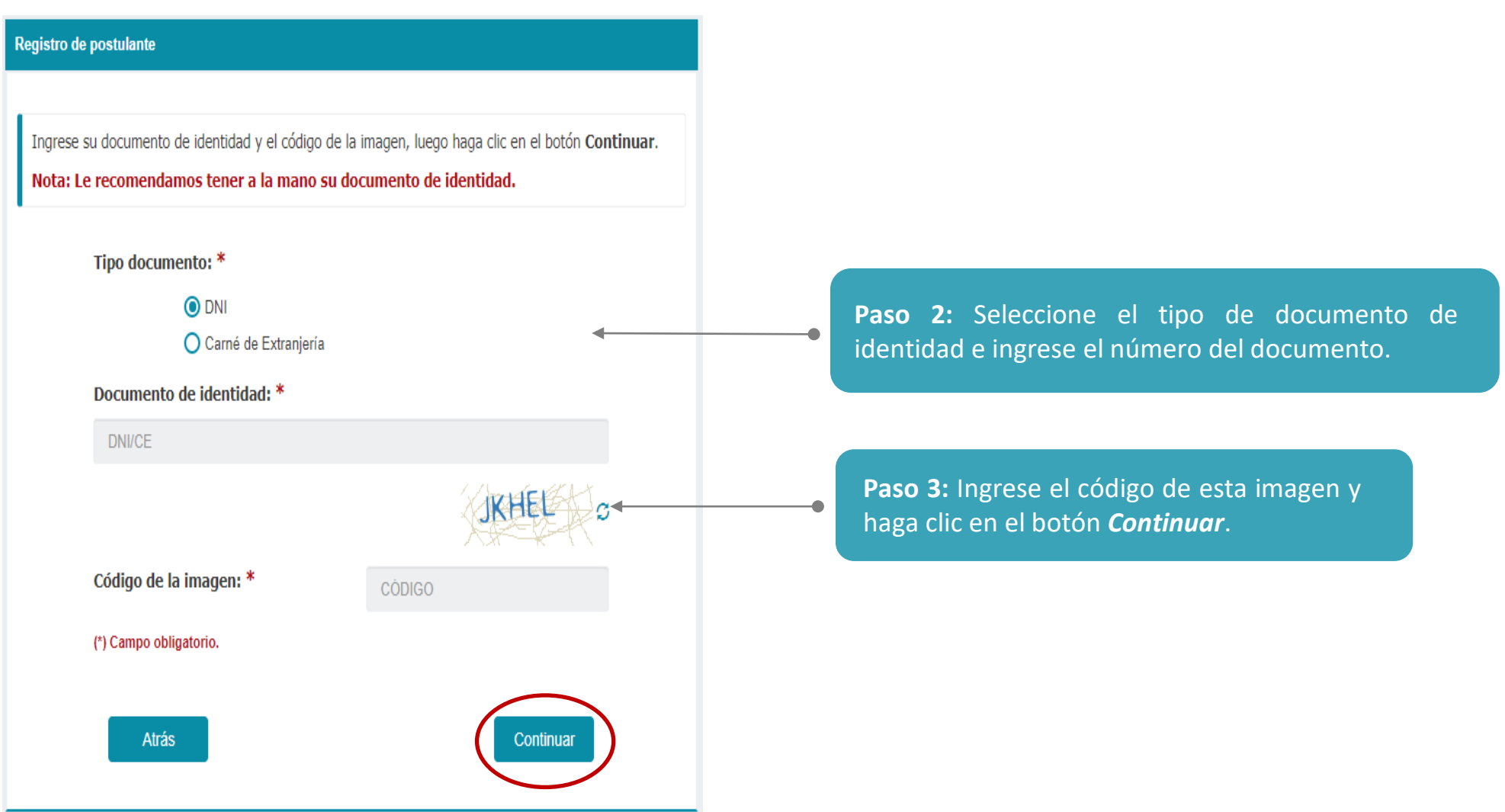

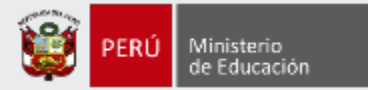

#### Registrarse >

#### **DNI Azul DNI Electrónico** THE NOA DEL PERMI REGISTING NACIONAL OF IDENTIFICACION Y ENTADO OF CUMENTO RACIONAL DE IDENTIDAD DI 18 05 1986 EREZ ACTO LINES 21 00 2000 OPEZ sha Ceauce 11-03-2011 **UANA MARIA** DI 12 1971 140114 Estado Obil 1<PER 10203040<3<<<<<<<< 7112018F1103311PER<<<<<<< PEREZ << LOPEZ < JUANA MARIA <<<<

#### Registro de postulante

Para verificar su identidad necesitamos que ingrese la información que se solicita en el formulario. Revise que los datos personales que se muestran coincidan con su documento de identidad.

#### Nota: Le recomendamos tener a la mano su documento de identidad.

| Tipo documento:                    | DNI            |       |
|------------------------------------|----------------|-------|
| Documento de identidad:            | 41920132       |       |
| Nombres:                           | LUZ DEL CARMEN |       |
| Apellido paterno:                  | GONZALES       |       |
| Apellido materno:                  | TALLADO        |       |
| ódigo de ubigeo de<br>acimiento: * | UBIGEO         | 6     |
| echa de nacimiento: *              |                | ∎ 0 ← |
| ombre del padre: *                 | SELECCIONE     | × •   |
| ombre de la madre: *               | SELECCIONE     | ~     |
| Compa abligatoria                  |                |       |

#### **Paso 4:** Verifique que sus datos personales correspondan a los consignados en su documento de identidad.

Paso 5: Ingrese el código de ubigeo de nacimiento que figura en su DNI.

#### Paso 6: Ingrese la fecha de su nacimiento.

**Paso 7:** Seleccione el nombre de su padre y de su madre.

#### Paso 8: Haga clic en el botón Validar

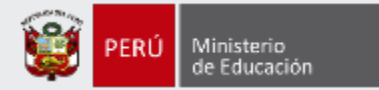

### Mensaje del sistema

Los datos han sido validados correctamente.

Aceptar

#### IMPORTANTE

Una vez que de clic a Validar le aparecerá un mensaje donde se le indica que sus datos han sido validados correctamente.

Si no ingresa sus datos de manera correcta, después de **3 intentos** el aplicativo le bloqueará el acceso.

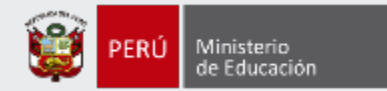

#### Registro de postulante

Para terminar el registro ingrese su número de celular y su correo electrónico. Asegúrese de que sus datos personales coincidan con su documento de identidad y luego haga clic en el botón **Continuar**.

| Tipo documento:                 | DNI                |   |                 |
|---------------------------------|--------------------|---|-----------------|
| Documento de identidad:         | 41920132           |   |                 |
| Nombres:                        | LUZ DEL CARMEN     |   |                 |
| Apellido paterno:               | GONZALES           |   |                 |
| Apellido materno:               | TALLADO            |   |                 |
|                                 |                    |   | Paso            |
| Número de celular: *            | NÚMERO DE CELULAR  | • | <br>dire<br>aue |
| Correo electrónico: *           | CORREO ELECTRÓNICO |   |                 |
| Confirmar correo electrónico: * | CORREO ELECTRÓNICO |   |                 |
| *) Campo obligatorio.           |                    |   |                 |
|                                 |                    |   |                 |

**Paso 9:** Ingrese su número de celular y su dirección de correo electrónico. Recuerde que estos datos son personales.

Paso 10: Haga clic en el botón *Continuar*.

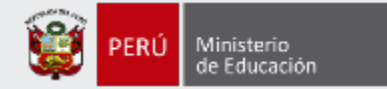

| @                                       | Principal(1) Social Promociones                                                                                                    |                                                                       |  |  |
|-----------------------------------------|----------------------------------------------------------------------------------------------------|-----------------------------------------------------------------------|--|--|
|                                         | Dirección de Evalua nuevo Datos de Acceso Proceso de Inscripción al Concurso de Nombramie                                                                                        | ento 2018                                                             |  |  |
| REDACTAR<br>Recibidos (1)<br>No deseado | Registro de postulante - Confirmación de correo electrónico<br>Recibidos ×                                                                                                    | ē 2                                                                   |  |  |
| SPAM                                    | Dirección de Evaluación Docente evaluaciondocente@perueduca.pe <u>a tra</u> 15:01 (hace 7 minutos) 5 K                                                                           |                                                                       |  |  |
|                                         | Estimado(a) usuario(a) LUZ DEL CARMEN GONZALES TALLEDO                                                                                                    |                                                                       |  |  |
|                                         | Por motivos de seguridad debemos confirmar que sea el propietario de esta cuenta de correo electrónico<br>ventana de "Registro de postulante" el siguiente código de validación: | p. Ingrese en la<br>Paso 11: Revise su correo electrónico v           |  |  |
|                                         | 748926                                                                                                    | encuentre el código de validación para<br>confirmar que es su correo. |  |  |
|                                         | Atentamente,<br>Dirección de Evaluación Docente.                                                                                                    | IMPORTANTE                                                            |  |  |
|                                         |                                                                                                    | no olvide revisar                                                     |  |  |
|                                         |                                                                                                    | su bandeja de                                                         |  |  |
|                                         |                                                                                                    | correo no                                                             |  |  |
|                                         |                                                                                                    | deseado y/o                                                           |  |  |
| SPAM.                                   |                                                                                                    | SPAM.                                                                 |  |  |

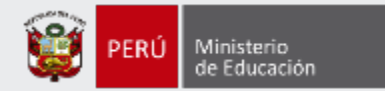

#### Registro de postulante

Sus datos han sido validados correctamente. Para continuar con el registro hemos enviado a su correo electrónico XXXXXXXXXXX@GMAIL.COM un código de validación que nos permitirá confirmar que usted es el Paso 12: ingrese el código de validación enviado a su correo propietario del correo electrónico consignado. electrónico en el formulario. NOTA: Por favor, revise en su bandeja de entrada o en la de correo no deseado y/o SPAM. Ingrese el código de validación: \* Si no ha recibido el código de validación en su correo electrónico haga clic aquí para volver a enviarlo. (\*) Campo obligatorio. Paso 13: Haga clic en el botón *Continuar*. Cancelar Continuar

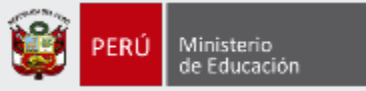

Recibirá un correo electrónico de la Dirección de Evaluación Docente (<u>evaluaciondocente@perueduca.pe</u>) con el asunto **Datos de Acceso – Proceso de Inscripción al Concurso de Acceso al Cargo de Director de UGEL 2020.** 

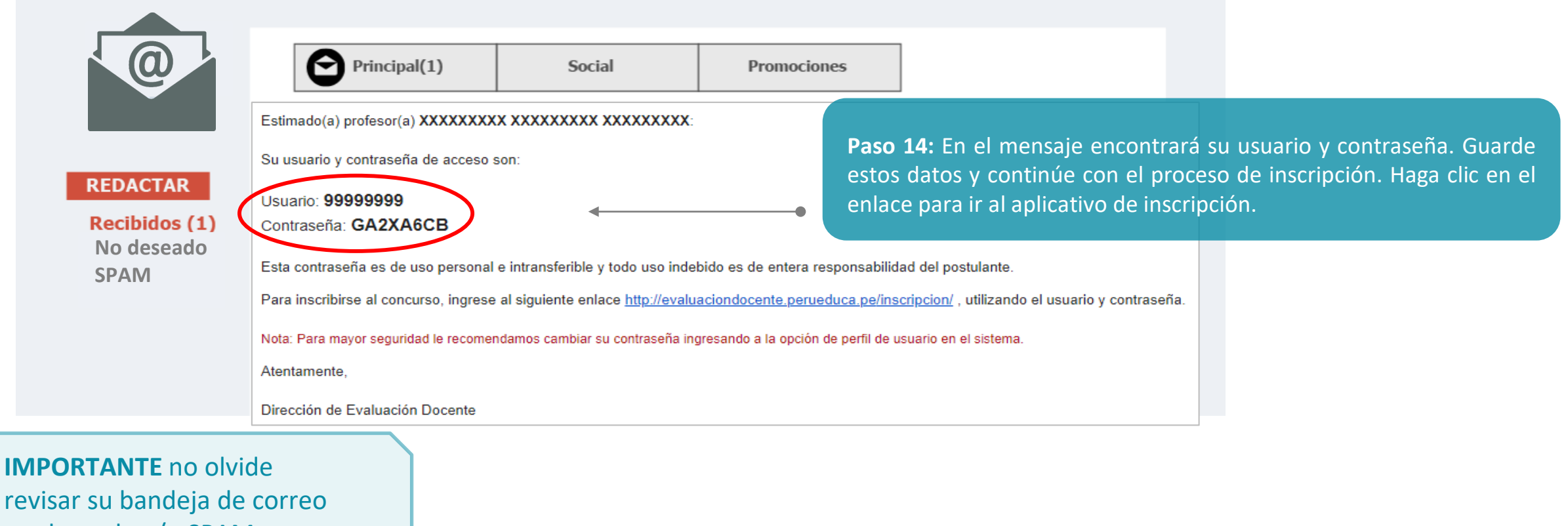

no deseado y/o SPAM.

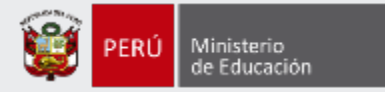

# ¡Listo, profesor(a)!

Usted ya cuenta con su **usuario y contraseña** para inscribirse en el Concurso de Acceso al cargo de Director UGEL 2020. Para continuar, le recomendamos revisar los siguientes **materiales instructivos para la inscripción al concurso**.

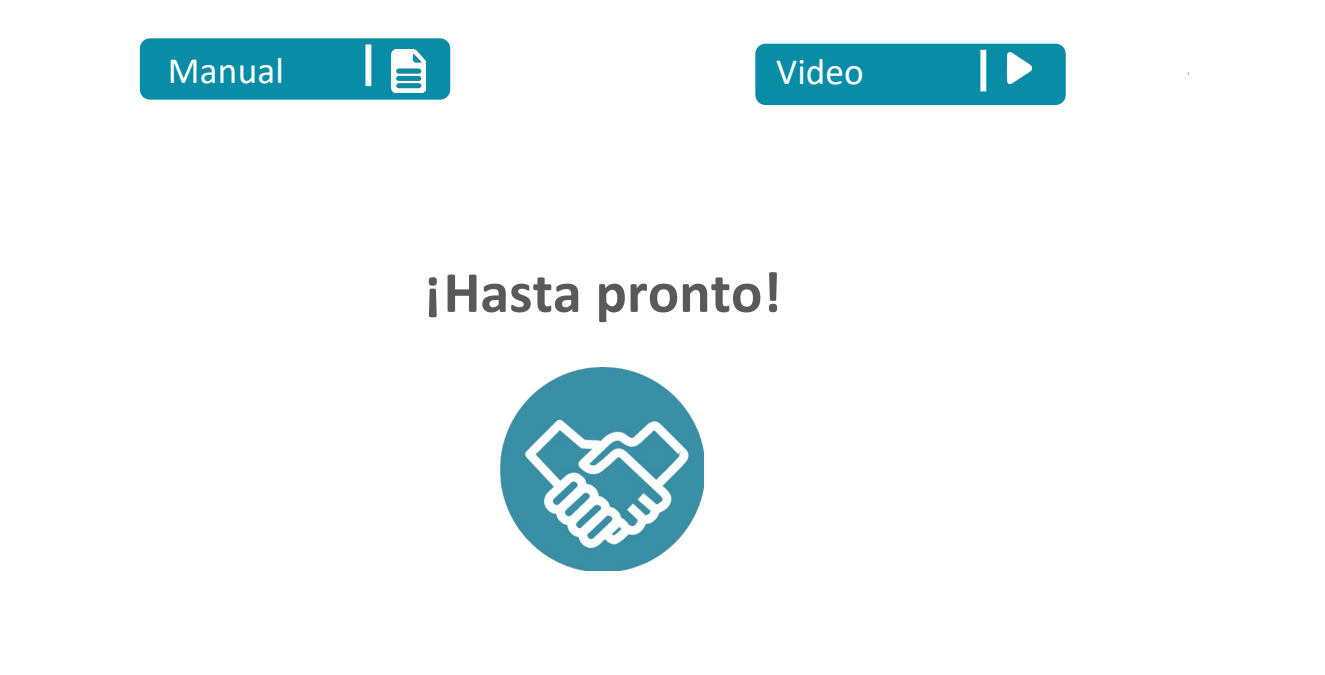

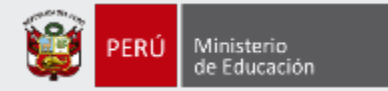

# Más información

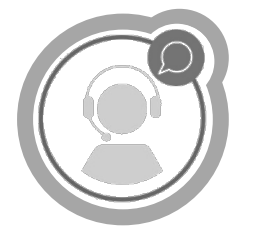

# Línea de atención de consultas: (01) 615 5887

Horario de atención: lunes a viernes de 8:30am a 5:00pm

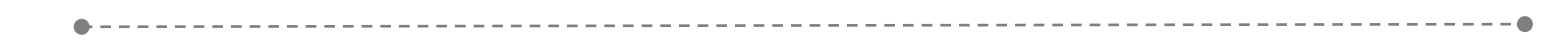

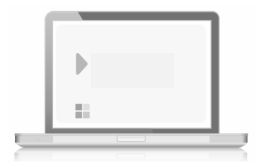

# www.minedu.gob.pe/evaluaciondocente

https://www.facebook.com/mineduperu https://twitter.com/MineduPeru https://www.youtube.com/user/mineduperu01/